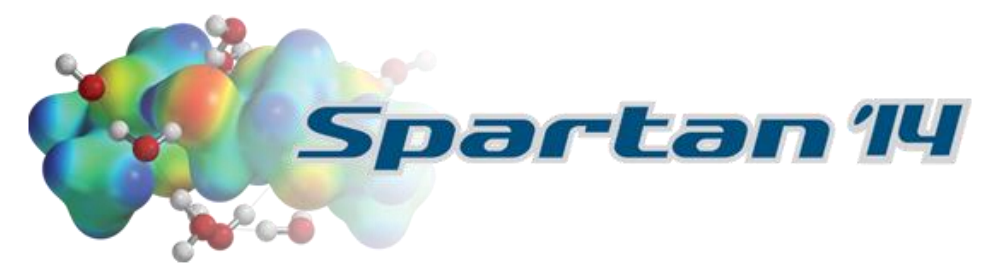

## Spartan'14 & Spartan'14 Parallel Suite Installation Instructions

Download links:

Windows 64-bit (415 MB): <u>http://downloads.wavefun.com/Spartan14V114-64bit-Installer.exe</u> Windows 32-bit (414 MB): <u>http://downloads.wavefun.com/Spartan14V114-32bit-Installer.exe</u> Once downloaded, double click on the installer to initiate installation.

**Macintosh** 64 bit (423 MB): <u>http://downloads.wavefun.com/Mac/Spartan14V114.dmg</u> Follow installation instructions in the READ ME FIRST pdf file located on the downloaded disk image to install.

When prompted for Licensing Option:

Select "Individual" and click "Next".

 Select Licensing Option:

 Individual

 32 digit product key, installed locally on the machine

 Network

 Server-based license, prompts for server name or IP address

Enter your 32-digit product key and click "Activate" to complete the activation process.

Enter Product Key:

A product key consists of 32 hexidecimal numbers (valid characters 0-9 and a-f) and will have form...

Contact <a>support@wavefun.com</a> with any installation issues.